# Kronos Holiday Entry

This guide will show you how to resolve common errors with we've noticed with Holiday entry. Note that some errors are bargaining unit specific and that will be mentioned via the red notes on each individual section.

# 1. Holiday Work Comp Earned Transfer

Entering Holiday on a Pass Day
 Holiday Premium Additional Paid

## Holiday Work Comp Earned Transfer

#### **Purpose:**

This job aid will help you enter a Holiday Worked Comp Earned on an employee's timesheet.

Note: This work around applies to BU 11, 11, 12, and 16. Even if this does not apply to your BU always use the totals section at the bottom to validate holidays are being paid correctly.

| Steps                                                                    | Screenshots                     |                         |          |
|--------------------------------------------------------------------------|---------------------------------|-------------------------|----------|
| Use the QuickFind to select the employee that you want to edit.          | Genies<br>QuickFind 🗸 🏾 *       |                         | <b>Q</b> |
| Double click on the employee's name<br>to open their timecard.           | Name<br>Test, Employee 1        | ID<br>200031            |          |
| Right click on the employee's name to see the pay rule assigned to them. | Pay Rule:<br>2/11/2020 - foreve | r; 12 FT OT40 NSD 60L S | STD 8    |

If the employee works the holiday, enter in a transfer between their punches. Click on the **transfer cell**.

| Mon 10/12 🔍                 |                       | Columbus Day | 8.0                                                   |                                                                |        |
|-----------------------------|-----------------------|--------------|-------------------------------------------------------|----------------------------------------------------------------|--------|
|                             | 8:00AM-5:00PM         |              |                                                       | 8:00AM                                                         | 5:00PM |
| On the trans<br>Search butt | sfer drop down<br>on. | click on the | ;DOC-<br>;;11F<br>;///P(<br>;///P(<br>;///P(<br>Searc | DOC88000-DO(<br>T OT8 OT40 SD<br>3941///<br>3970///<br>3939/// |        |

| Steps                                                                                                    | Screenshots                                                                                                    |           |
|----------------------------------------------------------------------------------------------------|----------------------------------------------------------------------------------------------------|-----------|
| In the Work Rule tab, type in Comp,<br>and find the holiday comp rule that<br>matches the employee's pay rule. | Transfer                                                                                                    |           |
|                                                                                                    | Name Maldonado, Vanessa<br>Job<br>Labor Account<br>Work Rule Holiday Comp Earned                                                                                                    |           |
| This is matched by Bargaining Unit,<br>FT/PT, Shift Diff Eligibility, and<br>Standard Hours.                   | Job Transfer Labor Account Work Rule Add Work Rule Comp                                                                                                    | Clear All |
|                                                                                                    | 12 FT OT80 SDE3 DCF HOL COMP<br>12 FT OT80 SDE DCF HOLIDAY COMP<br>16 FT OT40 NSD STD 8 HOL COMP<br>back10 PT HOL COMP OT80T40 SDE3<br>Hol Comp Earned on Pass Dy 7.5HR<br>Hol Comp Earned on Pass Dy 7HR<br>Hol Comp Earned on Pass Dy 8HR<br>Holiday Comp Earned<br>T-D Hol Worked - Comp. Earned<br>T-D Hol Worked - Comp. Earned 05 | •<br>•    |

After adding the correct work rule transfer, the timecard will look as shown below.

### Note: Holiday should not be subtracted

| Mon 10/12 🔍                                                                          |                                    | Columbus Day             | 8.0              |                                        |                   |         |       |
|--------------------------------------------------------------------------------------|------------------------------------|--------------------------|------------------|----------------------------------------|-------------------|---------|-------|
|                                                                                      | 8:00AM-5:00PM                      |                          |                  | 8:00AM                                 | liday Comp Earned | 5       | :00PM |
| Click on the                                                                         | icon <b>here</b> .                 |                          |                  |                                        |                   |         |       |
| Switch the totals section to a <b>Daily</b> view.                                    |                                    | Tota<br>Dai              | Is Accruals      | Audits Histor                          | ical Corre        | ections |       |
| Click on the date of the holiday,<br>validate that the pay shown here is<br>correct. |                                    | Totals<br>Daily          | Accruals Audit   | ts Historical Corr                     | ections<br>•      |         |       |
| Note: Alway<br>being paid o<br>section.                                              | s validate that<br>correctly using | Holiday is<br>the totals | Holida<br>Holida | Pay Code<br>ay<br>ay Worked - Comp. Ea | arned             | nt 1    |       |

#### Purpose:

This job aid will help you enter time for a Holiday on a Pass Day whether it is holiday paid or comped.

| Steps                                                           | Screenshots      |        |  |
|-----------------------------------------------------------------|------------------|--------|--|
| Use the QuickFind to select the employee that you want to edit. | Genies           |        |  |
|                                                                 | QuickFind •      |        |  |
|                                                                 |                  |        |  |
| Double click on the employee's name                             |                  |        |  |
| to open their timecard.                                         | Name             | ID     |  |
|                                                                 | Test, Employee 1 | 200031 |  |
|                                                                 |                  |        |  |

The employee timecard will look as follows when they are receiving the holiday. In order to add time on a pass day click on the '+ ' icon to add a new row.

| + | $\times$ | Fri 7/03 🔍 |               | Independence Day | 8:00 |  |
|---|----------|------------|---------------|------------------|------|--|
| + | $\times$ |            | 8:00AM-4:30PM |                  |      |  |

| In order to add holiday paid or comped<br>on a pass day first remove the existing<br>holiday. Add in the pay code <b>Holiday</b><br>subtracting the holiday amount given. | 8:00AM-5:00PM | Columbus Day<br>Holiday | 8.0 |
|----------------------------------------------------------------------------------------------------|---------------|-------------------------|-----|
| Click on the ' + ' icon again to add<br>another row.                                                                                                    | + × Mon 10    | /12 🔍                   |     |

| Steps                                                                                                    | Screenshots                                                                                                    |
|----------------------------------------------------------------------------------------------------|----------------------------------------------------------------------------------------------------|
| There are four pay codes that you can<br>enter depending on whether the<br>holiday is premium and if the<br>employee is getting pay or comp. They |                                                                                                    |
| are listed here below. Select the one you would like to enter and enter it as                                                                     | Mon 10/12 🔍 Columbus Day 8.0                                                                                       |
| a pay code.                                                                                                    | Holiday -8.0                                                                                                    |
| 1 Holiday Prom Comp Forn Page Dy                                                                                                    | Holiday Paid on 8.0                                                                                                |
| 1. Holiday Prem Comp Earn Pass Dy                                                                                                    |                                                                                                    |
| 2. Holiday Prem Paid on Pass Day                                                                                                    |                                                                                                    |
| 3. Holiday Comp Earned on Pass Day                                                                                                    |                                                                                                    |
| 4. Holiday Paid on Pass Day                                                                                                    |                                                                                                    |
| In order to validate that the day is being paid correctly, click on the icon <b>here</b> .                                                        | <b>—</b>                                                                                                    |
| Switch the totals section to a <b>Daily</b> view.                                                                                                 | Totals Accruals Audits Historical Corrections                                                                      |
|                                                                                                    | Daily Pay Code 🔹                                                                                                   |
| Click on the date of the holiday,<br>validate that the pay shown here is<br>correct.                                                              | Totals     Accruals     Audits     Historical Corrections       Daily <ul> <li>Pay Code</li> <li>Amount</li> </ul> |
|                                                                                                    | Holiday Paid on Pass Day 8.0                                                                                       |
|                                                                                                    |                                                                                                    |

#### Purpose:

This job aid will help you enter HPAP time for a holiday.

| Steps                                                       | Screensho     | ots           |                |          |  |  |
|-------------------------------------------------------------|---------------|---------------|----------------|----------|--|--|
| Use the QuickFind to select the                             | Genies        |               |                |          |  |  |
| employee that you want to eart.                             | QuickFind 👻   | *             |                | ٩        |  |  |
|                                                             |               |               |                |          |  |  |
| Double click on the employee's name to open their timecard. | Name          |               | ID             |          |  |  |
|                                                             | Test, Employe | e 1 200031    |                |          |  |  |
|                                                             |               |               |                |          |  |  |
| On the day where the employee                               |               |               |                |          |  |  |
| to add a new row.                                           | 1 Mon 9/07    |               | Labor Day      | 8.0      |  |  |
|                                                             | + X Tue 9/08  | 8:00AM-4:30P1 | 1              |          |  |  |
|                                                             |               |               |                |          |  |  |
| Click on the pay code cell on the new                       | Mon 9/07      |               | Labor Day      |          |  |  |
| Hol. Premium Additional Paid                                |               |               | Hol. Premium A | Ad 👻     |  |  |
|                                                             | Tue 9/08      | 8:00AM-4:30PM | Hol. Premium   | Addition |  |  |
|                                                             |               |               |                |          |  |  |
| In the Amount column, the number of                         | Date          | Schedule      | Pay Code       | Amount   |  |  |
| the hours will be 4 hours HPAP in<br>Kronos                 | Mon 9/07      |               | Hol. Premium A | 4.0      |  |  |
|                                                             |               |               | Labor Day      | 8.0      |  |  |